## Configure o encaminhamento de intervalo de portas no RV110W

## Objetivos

A página Regras de encaminhamento de intervalo de portas lista todas as regras de encaminhamento de portas disponíveis para o dispositivo e permite que as regras de encaminhamento de portas sejam configuradas.

O objetivo deste documento é explicar como configurar o Port Range Forwarding no RV110W.

## Dispositivos aplicáveis

• RV110W

## Encaminhamento de intervalo de portas

Etapa 1. Faça login no utilitário de configuração da Web e escolha **Firewall > Port Range Forwarding**. A página *Port Range Forwarding* é exibida:

| Port Range Forwarding Rules Table |       |     |          |            |        |  |  |  |
|-----------------------------------|-------|-----|----------|------------|--------|--|--|--|
| Application                       | Start | End | Protocol | IP Address | Enable |  |  |  |
|                                   |       |     | TCP      |            |        |  |  |  |
|                                   |       |     | TCP      |            |        |  |  |  |
|                                   |       |     | TCP      |            |        |  |  |  |
|                                   |       |     | TCP      |            |        |  |  |  |
|                                   |       |     | TCP      |            |        |  |  |  |
|                                   |       |     | TCP      |            |        |  |  |  |

Etapa 2. No campo *Aplicativo*, insira o nome do aplicativo ao qual o encaminhamento de portas será aplicado.

Etapa 3. No campo *Iniciar*, insira o número da porta que inicia o intervalo de portas a encaminhar para o aplicativo.

Etapa 4. No campo *End*, insira o número da porta que encerra o intervalo de portas a encaminhar para o aplicativo.

| Port Range Forwarding Rules Table |       |     |            |            |        |  |  |  |  |  |
|-----------------------------------|-------|-----|------------|------------|--------|--|--|--|--|--|
| Application                       | Start | End | Protocol   | IP Address | Enable |  |  |  |  |  |
|                                   |       |     | TCP 💌      |            |        |  |  |  |  |  |
|                                   |       |     | TCP<br>UDP |            |        |  |  |  |  |  |
|                                   |       |     | TCP & UDP  |            | _      |  |  |  |  |  |
|                                   |       |     | TCP        |            |        |  |  |  |  |  |
|                                   |       |     | TCP        |            |        |  |  |  |  |  |
|                                   |       |     | TCP        | 1          |        |  |  |  |  |  |

Etapa 5. Na lista suspensa Protocolo, escolha o protocolo usado pelo intervalo de portas.

- TCP Protocolo de transporte seguro, mas UDP mais lento.
- UDP Protocolo de transporte mais rápido que o TCP, mas menos seguro.
- TCP e UDP Qualquer um dos protocolos de transporte é aceito.

Etapa 6. No campo *Endereço IP*, insira o endereço IP do host no lado da LAN para o qual o tráfego IP específico será encaminhado.

Passo 7. Marque a caixa Habilitar para habilitar essa regra.

Etapa 8. Click Save.